## AVerVision Software Installation in Windows XP Service Pack 2

## A. Install the AVerVision Software

- 1. Insert the AVerVsion AP installation CD into the CD-ROM Drive of your computer.
- 2. Click PC Camera Applications when "AVerMedia" screen appears.
- 3. Click "next" when you see "Welcome to the Installshield Wizard for AVerVision software".
- 4. Click "Yes" to License Agreement if you agree.
- 5. Click "Next" when you see "Choose Destination Location" page, if you want to install the AP into the default location "C:\Program Files\AVerVision\"
- 6. If you prefer to install the application to a different location, click "Browse" to change the location, then click "next" to continue.
- 7. Enter the user name and the company name in the "Customer Information" page, and choose "Anyone who uses this computer (all user)" if you want all the users of your computer to use this application. If you don't want other users of your computer to install this application, just choose "Only for me". After then, click "next" to continue.
- 8. Application will then installed automatically.
- 9. Wait till the "Installshield Wizard Complete" window appears, click "Finish" to complete the application installation.
- 10. Click Exit on the AVerMedia CD screen to exit the AVerVision Software CD.

## B. Plug-in the Document Camera to your computer

- 1. Plug-in the power cord of the Document Camera
- 2. Wait till the LED turn Green to indicate the Document Camera is on.
- 3. Plug-in the USB cable to the Document Camera, connect it to the USB port of your computer.

## C. Install the Drivers of Document Camera

- 1. "Welcome to the Found New Hardware Wizard" window will appear (If you do not see this wizard, go to step 6 and follow the rest of the instruction).
- 2. It will ask "Can Windows connect to Windows Update to search for software?" Choose "No, not this time", then click "next".
- 3. Choose "Install the software automatically (Recommended)", then click "next" when you see "This wizard helps you install software for : W99683CF" windows.
- 4. When driver has started to install, there will be a message "The software you are installing for this hardware has not passed Windows Logo test", click "Continue Anyway" to continue installation.
- 5. After the installation is completed, you will see "Completing the Fond New Hardware Wizard", click "Finish" to close the wizard and installation of AVerVision Control/Bulk are done.
- 6. Found New Hardware will appear on the right bottom corner of the desktop to install the AVerVision Camera.
- 7. AVerVision camera driver will be installed automatically at this time.
- 8. After you see "Your new hardware is installed and now ready to use" appears on the right bottom corner of your desktop, the driver of AverVision Camera has been installed successfully. You shall see the AVerVision icon on your desktop.
- To verify your Document camera has been installed properly in your computer, right click "My Computer" icon on your desktop, click "properties", click "Hardware" tab, click "Device manager". You should be able to see "Imaging Devices" in there, double click it and you should see the "AVerVision Camera".